Outlook for Mac で過去のメールを移行する前に、以下の手順で「従来の Outlook」にする設定をおこなってくだ さい。「従来の Outlook」にすることで、メールのコピーが可能になります。

- 💼 Outlook ファイル 編集 ピュー メッセージ 書式設定 ツール ウィ 🖇 🖪 🚱 🗢 Q 曼 🌑 7月11日(月) 14:18 . Outlook ヘルプ サポートへのお問い合わせ フィードバックの送信 診断値形の収集 ☆ 削除 □ アーカイブ 63 844 🚽 受信トレイ 優先 その他 Ŧ ~ ~ ~ Outlook を使い始める )> 30 今日の 13:48 テーマと色を選択する 新機能 今日 72 TRA S 20220711テスト… 13:48 20220711テスト送言その… 「新プログラムのチェ > すべてのアカウント 203 + .. 7月 g2 @tcu.ac.jp S 20220711テスト 13:16 20220711テスト送言 -----日月火米末金土 10 11 12 13 14 15 16 1000.00 Mall-1-∨ 🕞 交催トレイ 10.000 4:10 17 18 19 20 21 22 23 11 I.S. 10 1000 〒 アーカイブ VIDENCE PROPERTY. **est** 2022/07/08 estです。-- 東京都市大… ⊳ ×a 。 自 創除済みアイテム Ling 送感×ール Ling 送感×ール Ling Archive P [配送失敗]... 2022/04/22 「二 仏優先メール G 転送テスト 2022/04/21 売出人: 笠原梓畑 <kasa01... 予定表にイベントはあり ません g2 @old.tcu.ac.jp g2 ac.jp 92 ACJE 2 表信トレイ ご 商業 デ 下音さ 一 アーカイブ 込信 良いですね。今日は予定が入っ ていません。楽しくお道ごしく が立い □ 削除済みアイテム □ 削除済みアイテム **■** 🗆 ê …
- 1. Outlook アプリケーションメニューから「ヘルプ」をクリックして、「従来の Outlook に戻す」を選択します。

2. 「元に戻す」を押します。(初めてこの操作をするとこの後、アンケート送信の画面が表示されますが気にせず操作を続けてください。)

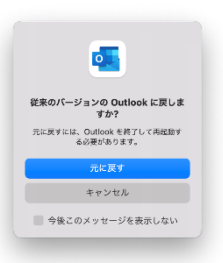

3. 従来の Outlook 画面になります。引き続き「過去メールを引越」を参考にして移行してください。

| 💼 Outlook ファイル 編集 表示                                                                                                    | メッセージ フォーマット ツール ウインドウ ヘルプ                                                                                                    | 💲 🖪 🚱 穼 Q 😫 🌻 7月11日(月) 14:27 |
|----------------------------------------------------------------------------------------------------|----------------------------------------------------------------------------------------------------|------------------------------|
| ●●● 圖 2 C G                                                                                                    | INBOX + g2                                                                                                    | MiLW Outlook (スタ) Q 放業       |
| ビーン 初日 サム オール 初日 サム オール オール オール オール オール オール オール オール オール オール                                                                                                    |                                                                                                    |                              |
| <ul> <li>マイロクガワント</li> <li>マクニー マイロム a(p)</li> <li>ゴ (G)トレイ</li> <li>1</li> <li>(G) をおお皮フォルダー</li> <li>(ア 下2)</li> <li>(ア 下2)</li> <li>(ア 下3)</li> <li>(ア 下4)</li> <li>(ア 下4)</li> <li>(ア 下5)</li> <li>(ア 下5)</li></ul>                                                          | 住べ名は、スレッド ◆ ↓     ・ 今日     20220711テストをの2 13.48     20220711テストと感じきつ → 東京市大大学、福祉王     20220711テスト と話でも     20220711テスト と話でも     20220711テスト と話でも     で 会ぼ1     ・ ・ ・ ・ ・ ・ ・ ・ ・ ・ ・ ・ ・ ・ ・ ・ ・ | 2022年7月6日 쇼페리 15-26          |
| <ul> <li>● 100 min</li> <li>● 100 min</li> <li>● 100</li></ul> | test 2022/07/08<br>testです。来京都市大学の保護智ンジー<br>マーウ本                                                                                                    |                              |
| レポ 下当せ<br>〒 アーカイブ<br>▶ 送館<br>① 熱助西みアイテム<br>○ 送碗メール                                                                                                    | FW. 5187 XF 2022/04/21                                                                                                    |                              |
| Conversation History  Conversation History  たまた  Although Apyイテム  KeykApyイテム  KeykApyイテム                                                                                                    |                                                                                                    |                              |
| > スマートフォルダー<br>> このコンピューター上<br>M の A <sup>R</sup> D D                                                                                                    |                                                                                                    |                              |
| アイテム数:5                                                                                                    |                                                                                                    |                              |